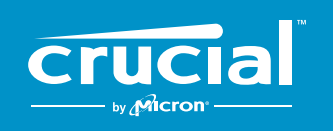

# ПОРЯДОК УСТАНОВКИ SSD-НАКОПИТЕЛЯ CRUCIAL<sup>®</sup> NVMe<sup>™</sup> PCIe<sup>®</sup> M.2 НА КОМПЬЮТЕР

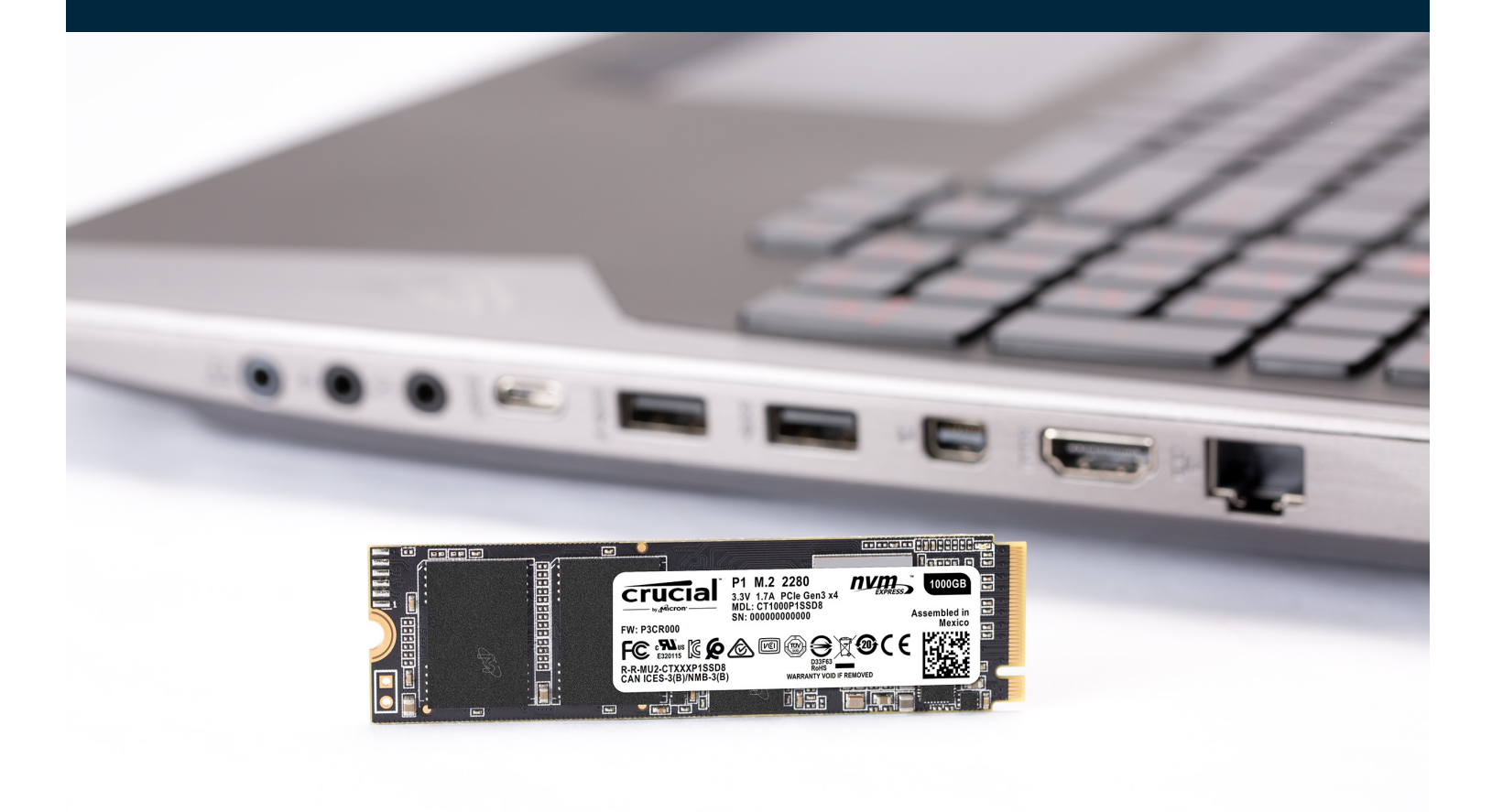

Установка SSD-накопителя Crucial проста и значительно ускоряет работу вашего компьютера!

, and a second second second second second second second second second second second second second second second

## ЧАСТЬ 1. ПОДГОТОВКА

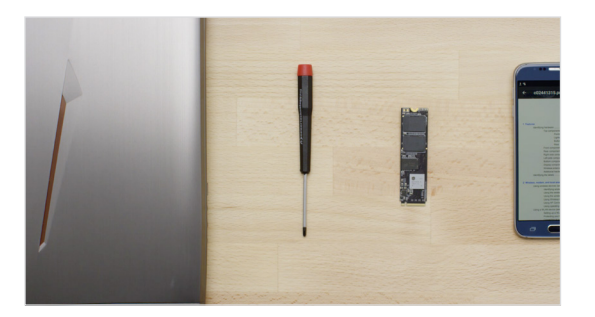

### 1. Подготовьте инструменты.

Вам потребуется компьютер, отвертка, ваш новый SSDнакопитель Crucial и руководство пользователя компьютера.

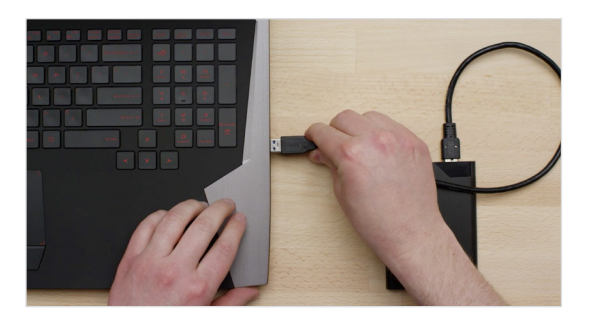

### 2. Создайте резервную копию важных файлов.

Перед началом процесса установки скопируйте все важные файлы, хранящиеся на вашем компьютере, на флэш-память USB, внешний накопитель или в облачное хранилище.

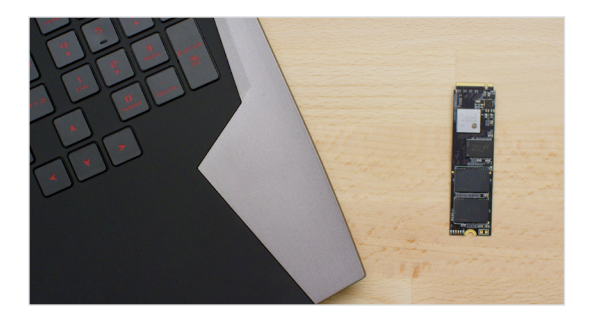

### 3. Действуйте неспешно и осторожно.

Вся необходимая информация находится здесь. Внешне ваш компьютер может отличаться от представленного изображения, но процесс установки останется таким же. Внимательно прочитайте инструкции для каждого из этапов и ознакомьтесь с нашими **Полезными советами** для получения дополнительной информации.

### ПОЛЕЗНЫЙ СОВЕТ

Поддержка и драйверы для SSD-накопителя NVMe недоступны для OC Windows<sup>®</sup> 7. Возможно, производитель вашего компьютера или материнской платы смогут оказать вам техническую поддержку. Вы также можете воспользоваться исправлением Microsoft<sup>®</sup>, в которое встроена поддержка драйверов NVMe для OC Windows 7.

### ЗНАЕТЕ ЛИ ВЫ?

Уборка рабочего места поможет предотвратить накопление статического электричества, способного повредить ваш новый диск.

## ЧАСТЬ 2. УСТАНОВКА

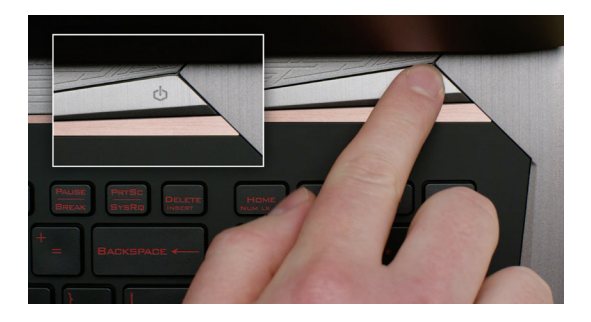

### 1. Выключите компьютер.

Отключите его от сети.

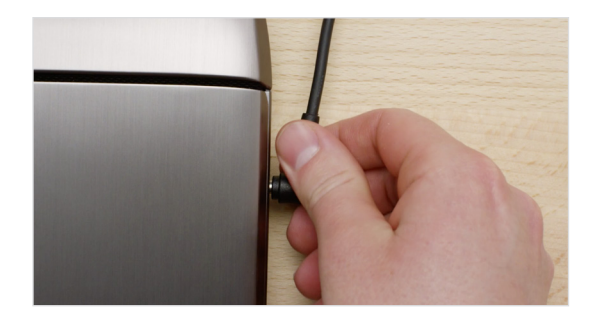

# 2. Отсоедините кабель питания и извлеките аккумулятор.

Затем отложите в сторону кабель питания и аккумулятор. Извлекайте аккумулятор только из ноутбуков, из которых можно извлечь аккумулятор. Для того чтобы правильно извлечь аккумулятор из ноутбука, ознакомьтесь с руководством пользователя ноутбука.

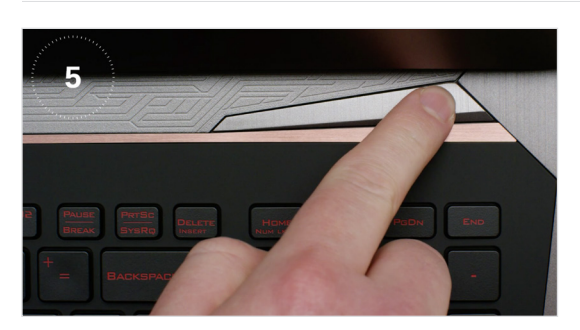

### 3. Снимите остаточный заряд электричества.

Еслиноутбукснабжен съемнымаккумулятором, после извлечения нажмите и в течение пяти секунд удерживайте кнопку питания, чтобы сбросить остаточный заряд электричества в системе.

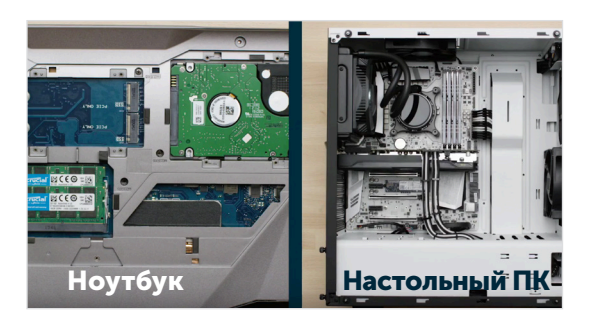

### 4. Откройте корпус.

Последовательность действий может отличаться в зависимости от системы; точные инструкции см. в руководстве пользователя компьютера.

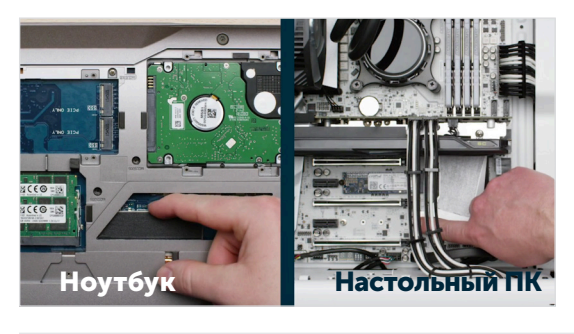

### 5. Заземлите себя.

Заземлите себя, коснувшись неокрашенной металлической поверхности. Такая мера предосторожности защитит компоненты вашего компьютера от статического электричества, которое естественным образом присутствует в теле человека.

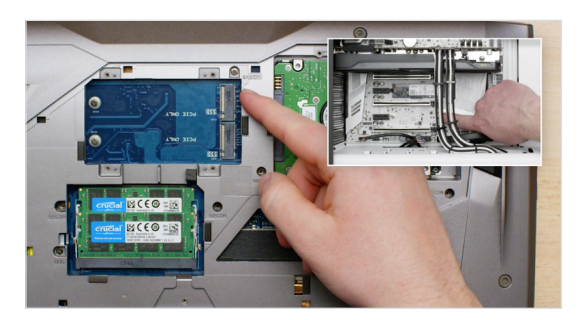

### 6. Найдите гнездо M.2 PCIe.

В настольных ПК это не составит труда, но в разных моделях ноутбуков расположение отличается: как правило, это гнездо находится под нижней панелью или клавиатурой. Точное местоположение смотрите в руководстве пользователя ноутбука, поскольку внешний вид разных систем отличается.

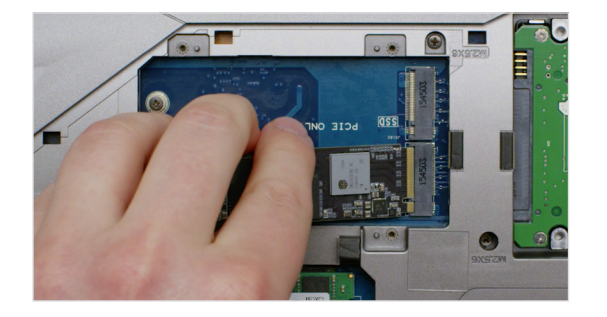

### 7. Вставьте SSD-накопитель.

В зависимости от устройства вашего компьютера перед установкой нового SSD-накопителя NVMe PCIe может потребоваться снять кулер или открутить винт. Во время установки SSD-накопителя Crucial NVMe PCIe осторожно держите его за края. Не прикасайтесь к золотым контактам разъема. Совместите вырезы SSD-накопителя с выемками PCI-гнезда, затем вставьте накопитель под углом 30 градусов. Не применяйте силу.

Для закрепления накопителя может потребоваться вставить винт в имеющееся на материнской плате крепление. Не затягивайте винт слишком сильно.

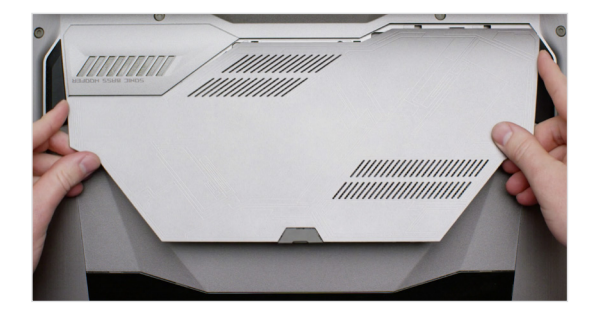

### 8. Соберите систему.

После того как вы надежно установили SSD-накопитель в гнездо, соберите компьютер и подключите аккумулятор, если вы его извлекали.

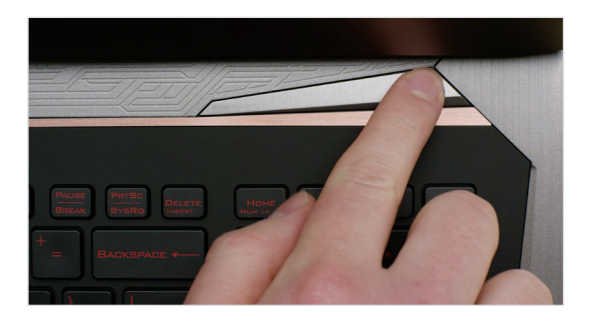

### 9. Включите компьютер.

Включите компьютер. Если вы не отсоединили старый жесткий диск на предыдущем шаге, компьютер загрузится со старого жесткого диска. В Части 3 приведены инструкции по копированию данных на новый накопитель для последующей загрузки с нового диска.

### ПОЛЕЗНЫЙ СОВЕТ

При использовании некоторых материнских плат может появиться сообщение о необходимости настройки для увеличения скорости работы SSD-накопителя NVMe или об активации/деактивации полосы общего пользования портов SATA и NVMe. Такое сообщение не является неисправностью. В документах, которые вы получили от производителя материнской платы, описано, как добиться оптимальной производительности оборудования и избежать сбоев.

| Объем данных на старом<br>жестком диске | Время, необходимое для копирования<br>данных на новый SSD-накопитель |
|-----------------------------------------|----------------------------------------------------------------------|
| До 256 ГБ                               | 20-30 минут                                                          |
| 256-512 ГБ                              | 30-60 минут                                                          |
| 512 ГБ-1 ТБ                             | 60-90 минут                                                          |
| Более 1 ТБ                              | Более 90 минут                                                       |

### ЗНАЕТЕ ЛИ ВЫ?

Самый продолжительный этап установки SSD-накопителя — это копирование данных со старого диска на новый SSD-накопитель. Перед началом процесса определите, сколько времени он может занять. Для этого ознакомьтесь с таблицей слева.

### ЧАСТЬ 3. КОПИРОВАНИЕ

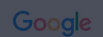

### crucial.com/clone

### 1. Загрузите ПО для клонирования.

На компьютере с SSD-накопителем перейдите по ссылке <u>www.crucial.com/clone</u> и загрузите ПО для копирования данных со старого жесткого диска на новый. При покупке SSD-накопителя Crucial это программное обеспечение предоставляется бесплатно.

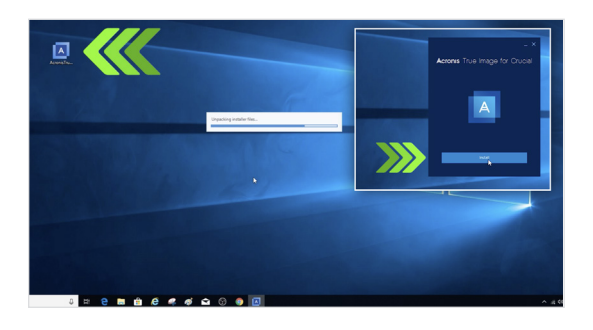

## 2. Установите загруженное программное обеспечение.

Откройте загруженный файл и при возникновении подсказок на экране выбирайте положительные ответы. Затем откроется всплывающее окно. Нажмите **«Установить»**. По завершении установки запустите приложение.

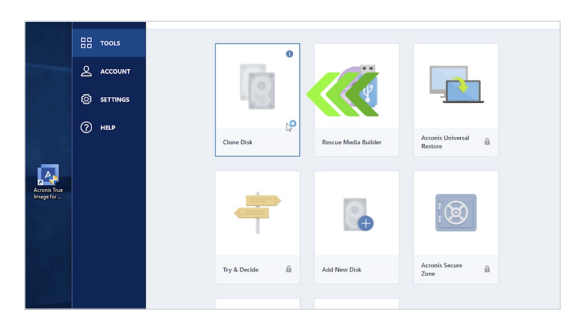

# 3. Приготовьтесь копировать (клонировать) данные.

В открывшемся приложении вы увидите несколько доступных вариантов. Нажмите **«Клонировать диск»**. Затем вам нужно выбрать режим клонирования. Если вы никогда не делали этого раньше, мы рекомендуем выбрать **автоматический режим** и нажать **«Далее»**.

### ПОЛЕЗНЫЙ СОВЕТ

Если ваш старый жесткий диск был емкостью 128 Гб (к примеру), и вы копируете с него информацию на SSDнакопитель емкостью 275 Гб, SSD-накопитель может отображаться в системе как диск емкостью 128 Гб, несмотря на то, что в реальности его емкость соответствует информации на упаковке. Не переживайте, вы можете записывать на диск информацию большего объема, но для правильного отображения емкости диска потребуется внести некоторые изменения в настройки. Обычно этого не случается, но если это всё-таки произошло, ничего страшного: вы всё сделали верно, проблема в настройках системы.

### ЗНАЕТЕ ЛИ ВЫ?

Миллионы людей использовали данное ПО для копирования данных — от обычных домашних пользователей с паролями и ценными семейными фотоальбомами до корпоративных пользователей с массивами конфиденциальной информации. Безопасность и конфиденциальность ваших данных является приоритетом для нас, и мы не подвергаем их угрозе раскрытия. Копирование данных — это безопасный и защищенный процесс.

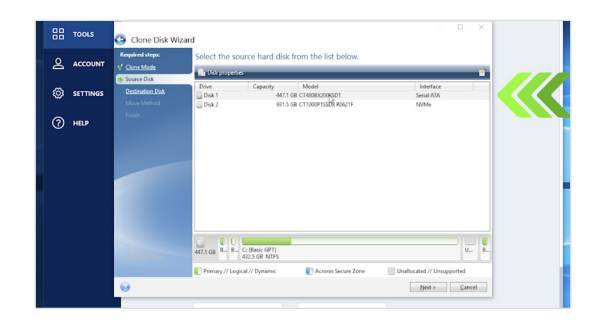

### 4. Выберите исходный и целевой накопители.

Исходный диск — это ваш существующий накопитель (диск). Нажмите на него, затем нажмите **«Далее»**. Теперь выберите целевой диск (ваш новый SSD-накопитель) и нажмите **«Далее»**. На следующей странице нажмите **«Продолжить»**, чтобы начать копирование данных.

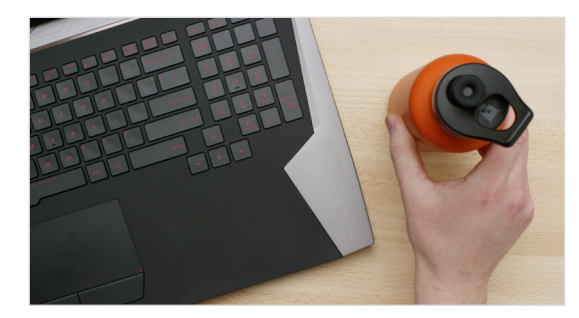

## 5. Подождите, пока завершится копирование данных.

Для копирования потребуется некоторое время, и программное обеспечение Acronis будет отображать ход процесса.

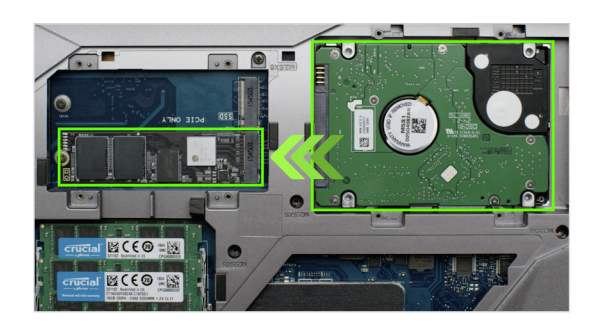

### 6. Измените основной или загрузочный диск.

Теперь, когда все данные скопированы, нужно настроить операционную систему, чтобы новый SSD-накопитель использовался как основной. Для этого удалите старый диск; система автоматически будет использовать новый накопитель. Откройте руководство пользователя компьютера или обратитесь к производителю, чтобы получить информацию о том, как назначить основной диск.

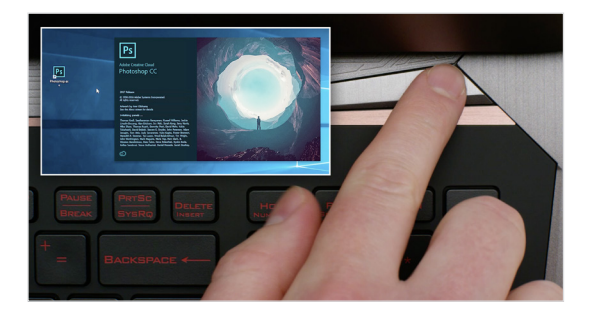

### 7. Пользуйтесь с удовольствием!

Оцените, насколько быстрее будут открываться ваши любимые приложения и программы! После установки SSD-накопителя вы можете дополнительно сократить время отклика, активировав специальную функцию.

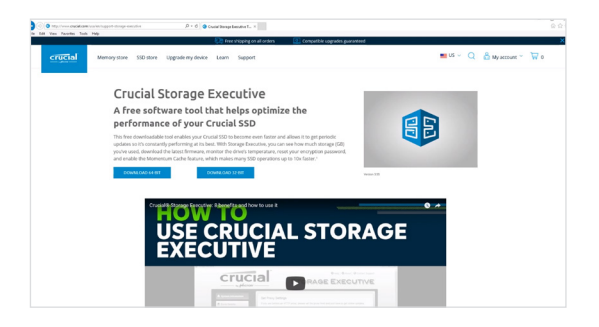

### ЧАСТЬ 4. ЗАГРУЗКА

### **1**. Активируйте Storage Executive.

Это бесплатное ПО позволит вам получать обновления, которые повысят производительность SSD-накопителя за счет системных ресурсов.

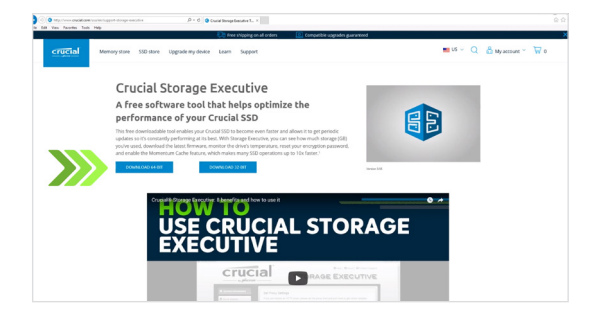

#### 2. Нажмите на одну из кнопок загрузки.

Время загрузки может варьироваться в зависимости от скорости вашего интернет-соединения, в среднем оно составляет 1–3 минуты.

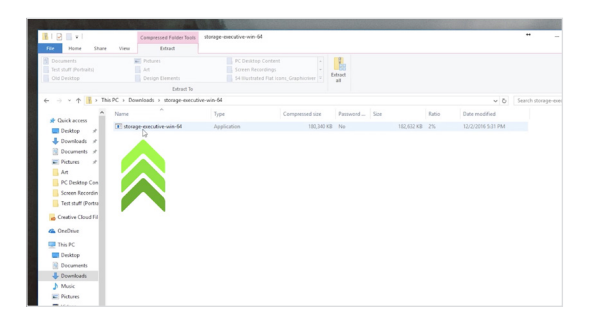

### 3. Установите и запустите Storage Executive.

Нажмите на значок загруженного файла. Если файл не открывается сразу, дважды нажмите на него, затем сохраните файл на рабочем столе и откройте его на рабочем столе. Следуйте инструкциям и подсказкам по установке и использованию, которые появятся на экране.

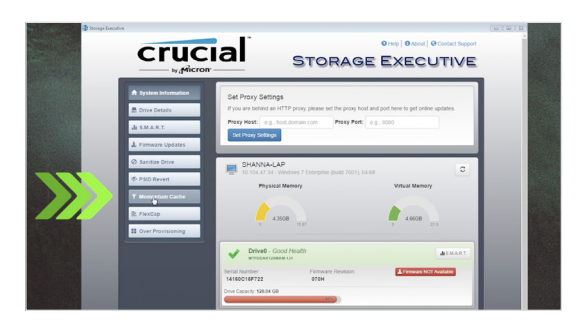

# 4. Активируйте Momentum Cache и сделайте работу вашего SSD-накопителя ещё быстрее.

В левом меню нажмите на **Momentum Cache**. Активация данной функции приведет к перезагрузке компьютера, что является необходимым. Данная функция не работает с RAID-массивами.

### ПОЛЕЗНЫЙ СОВЕТ

Скачайте 64-разрядную версию ПО, если у вас установлена 64-разрядная операционная система (подходит для большинства пользователей). Скачайте 32-разрядную версию ПО, если у вас установлена 32-разрядная операционная система. Не уверены, какая версия установлена у вас? Следуйте инструкциям в таблице ниже.

| Операционная<br>система | Как определить версию операционной системы: 32- или 64-разрядная?                                                                                                    |
|-------------------------|----------------------------------------------------------------------------------------------------|
| Windows <sup>®</sup> 10 | В меню <b>«Пуск»</b> введите <b>«Этот компьютер»</b> в строке поиска Windows, но не нажимайте клавишу<br>«Ввод». Нажмите правой кнопкой мыши на параметр <b>«Этот компьютер»</b> и выберите пункт<br><b>«Свойства»</b> , после чего тип вашей операционной системы появится на экране. |
| Windows® 8              | Наведите указатель мыши на правый верхний угол экрана и нажмите на средство поиска,<br>которое появится на экране. Введите <b>«Компьютер»</b> в поле поиска, нажмите на него правой<br>кнопкой мыши и выберите <b>«Свойства»</b> . Тип вашей операционной системы появится на экране.  |
| Windows <sup>®</sup> 7  | В меню «Пуск» нажмите правой кнопкой мыши на значок «Компьютер» и выберите<br>«Свойства», после чего тип вашей операционной системы появится на экране.                                                                                                    |
|                         | Если ОС не указана как 64-разрядная, скачайте 32-разрядную версию ПО.                                                                                                    |

### ЗНАЕТЕ ЛИ ВЫ?

С помощью Storage Executive можно узнать, сколько памяти используется, контролировать температуру накопителя и активировать функцию **Momentum Cache**, которая ускоряет работу SSD-накопителя до десяти раз.

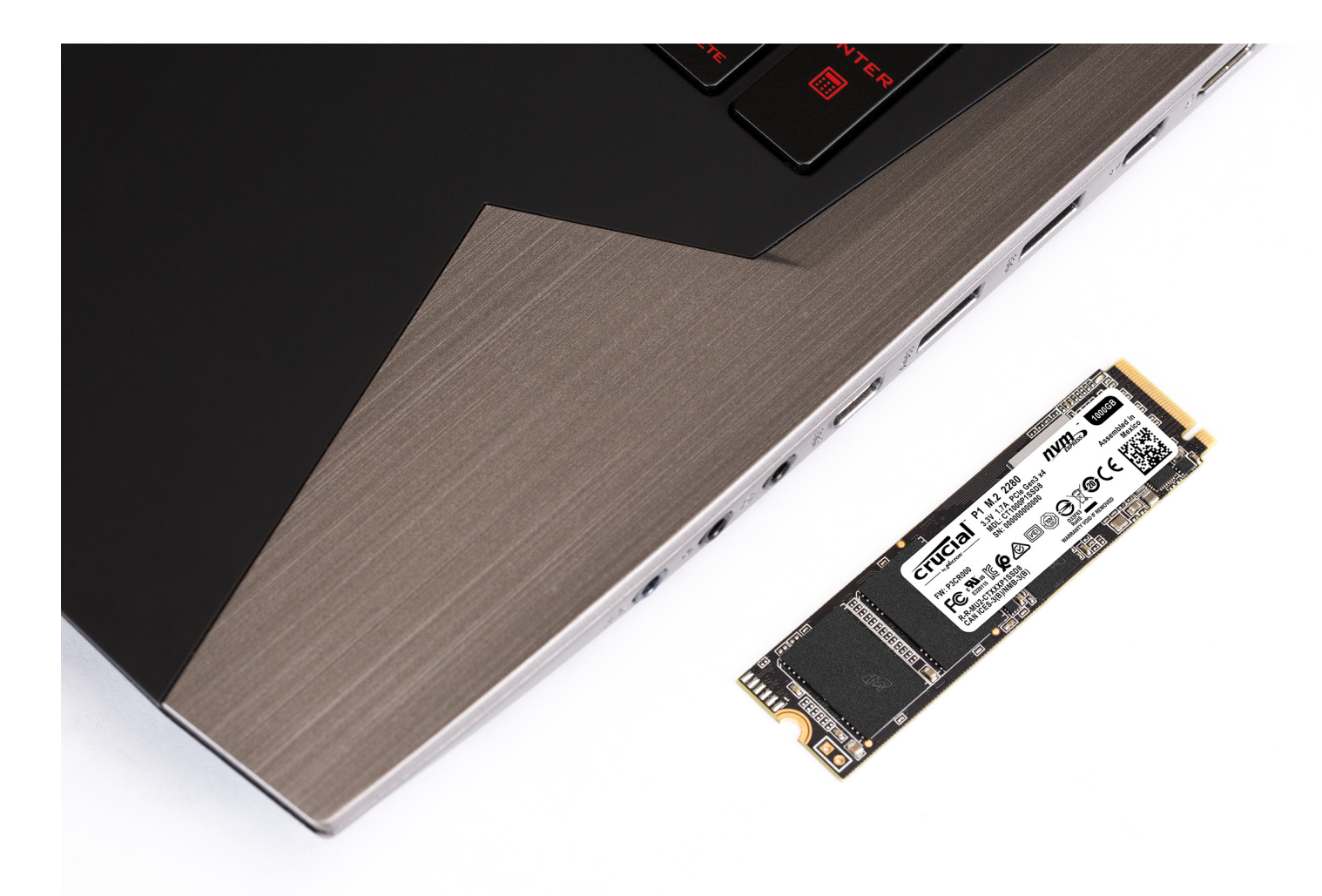

## Поздравляем!

Вы стали экспертом в установке. Теперь берегитесь! Ваши друзья и близкие начнут обращаться к вам с просьбой выполнить установку и для них ;)

#### Служба по работе с клиентами и техническая поддержка

Северная и Южная Америка http://www.crucial.com/usa/en/support-contact

#### Азия, Австралия и Новая Зеландия

ANZ: http://www.crucial.com/usa/en/support-contact JP: http://www.crucial.jp/jpn/ja/support-contact CN: https://www.crucial.cn/采购咨询

#### Европа

UK: http://uk.crucial.com/gbr/en/support-contact FR: http://www.crucial.fr/fra/fr/aide-contact DE: http://www.crucial.de/deu/de/support-kontakt IT: http://it.crucial.com/ita/it/assistenza-contatti

#### версия: 22.04.2019

© Корпорация Micron Technology, Inc., 2019. Все права защищены. Видеоматериал предназначен только для целей демонстрации. Продукты, их технические характеристики, процессы, а также информация о них могут быть изменены без уведомления. Компании Crucial и Micron Technology, Inc. не несут ответственности за ошибки и упущения в текстовых материалах и фотографиях. Micron, логотип Micron, Crucial и логотип Crucial являются товарными знаками или зарегистрированными товарными знаками корпорации Micron Technology, Inc.

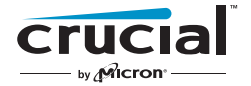